## COMO REGISTRARSE EN VISA AIRPORT COMPANION

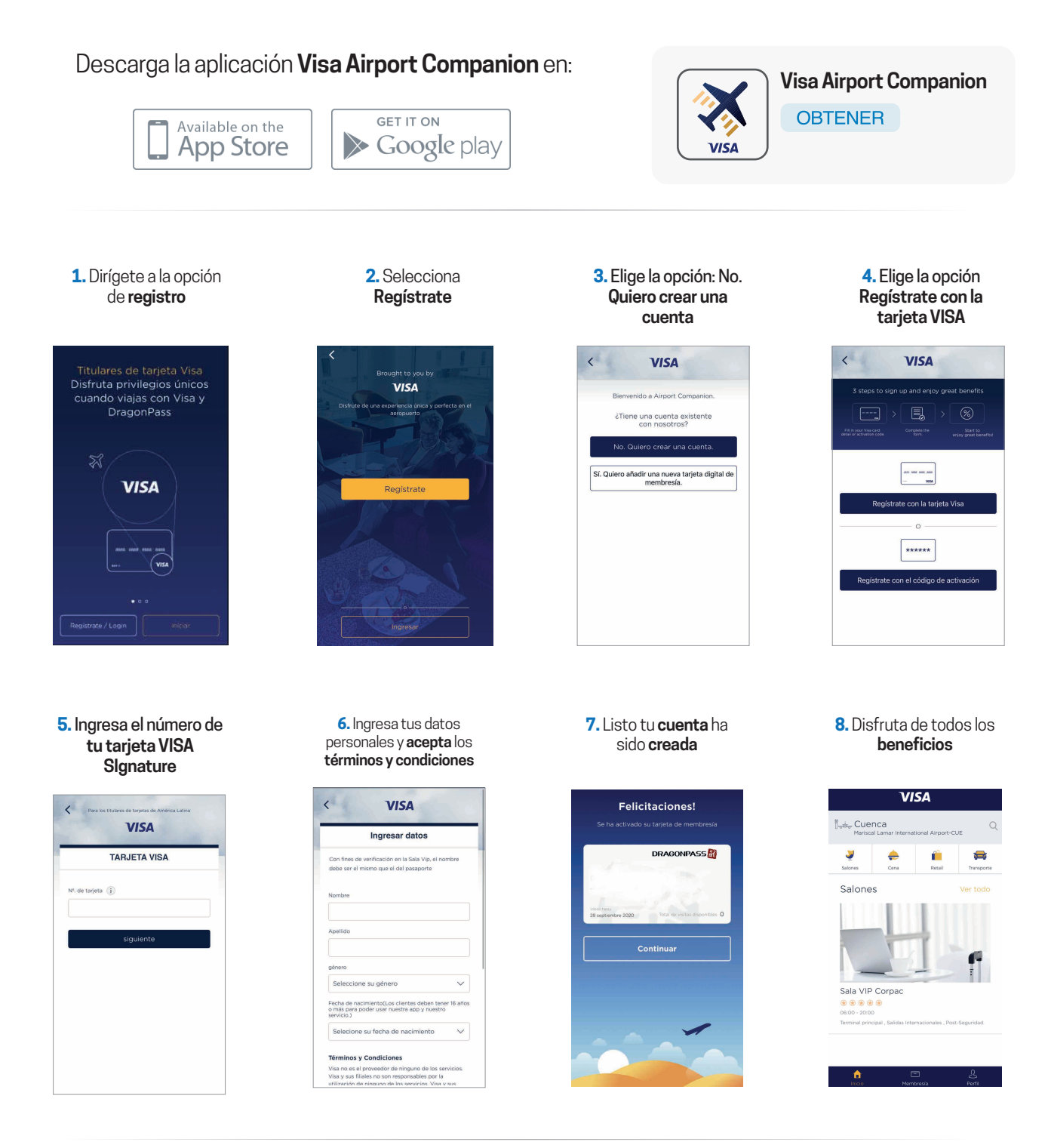

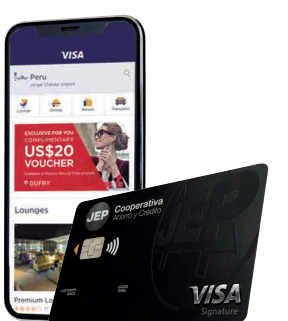

Una vez que hayas creado tu cuenta podrás disfrutar de todos los beneficios que te brinda tu **Tarjeta JEP Visa Signature** y **Visa Airport Companion.**